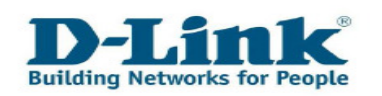

# Referencias Importantes para el Portal de Servicios al Cliente

# Contenido

| CAPÍTULO 1: REGISTRO Y ACCESO AL PORTAL DE SERVICIOS | _2  |
|------------------------------------------------------|-----|
| CAPÍTULO 2: INFORMACIÓN GENERAL                      | _4  |
| CAPÍTULO 3: REGISTRO DE PRODUCTO                     | _5  |
| Capítulo 4: Casos                                    | _8  |
| 4.1 CREAR UN CASO                                    | _8  |
| <b>4.2 REVISAR O ACTUALIZAR SUS CASOS EXISTENTES</b> | _12 |
| A) REVISAR SOLUCIONES                                | _13 |
| B) REABRIR UN CASO                                   | _14 |
| C) ACTUALIZAR UN CASO                                | _14 |
| 4.3 CONSULTA PREVENTA                                | _16 |
| CAPÍTULO 5: REVISAR SUS RMAS RELACIONADOS            | _17 |
| CAPÍTULO 6: DATOS DE CONTACTO                        | _19 |
| CAPÍTULO 7: CAMBIAR SU CONTRASEÑA                    | _21 |
| Сарітиlo 8: Солтасто                                 | _22 |

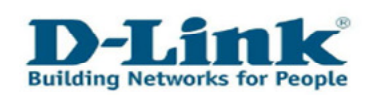

# Capítulo 1: Registro y acceso al Portal de Servicios

Puede encontrar el enlace el Portal de Servicios al Cliente accediendo a nuestra página Web <u>www.dlink.es</u>. Por favor, seleccione "**Soporte Técnico**" en la barra de menú.

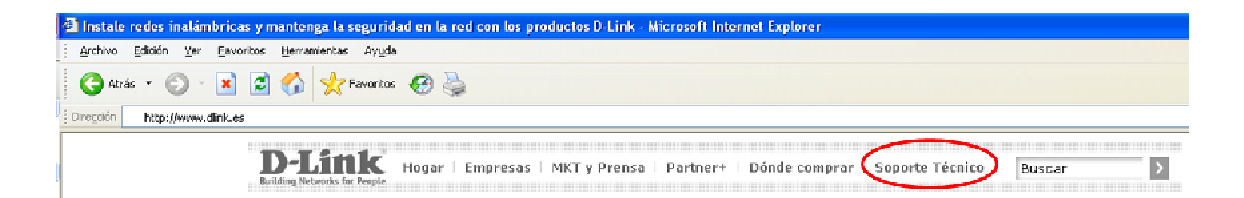

Haga clic en este botón para tener acceso directo al Portal de Servicios.

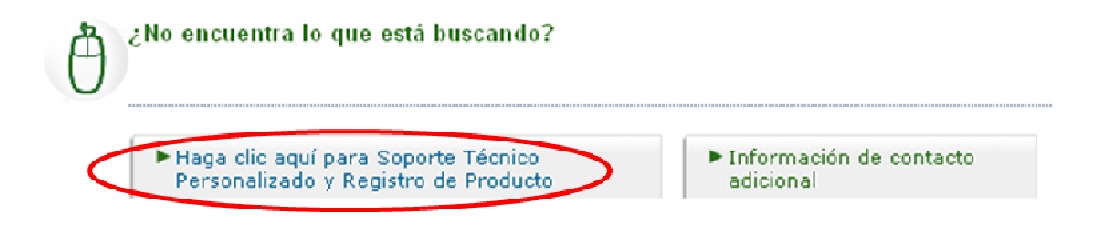

Puede escoger entre las siguientes opciones:

- **1.** Si no tiene una cuenta válida para nuestro Portal de Servicios, por favor, regístrese primero como nuevo cliente.
- **2.** Si ya dispone de un usuario y contraseña para acceder al Portal de Servicios, por favor, escoja el botón 2.
- **3.** Si ha olvidado su nombre de usuario o contraseña, por favor, escoja el botón 3.

| 2 |   |
|---|---|
|   |   |
| 2 |   |
|   | 3 |

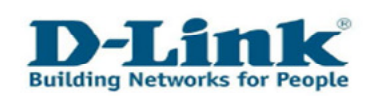

Después de haber hecho clic en el botón 2, verá la pantalla de acceso.

| 🗿 JD Edwards EnterpriseOne - Microsoft Internet Explorer 📃 🗖 🔀                                                                                  |  |  |  |  |  |
|----------------------------------------------------------------------------------------------------|--|--|--|--|--|
| 🕴 Archivo Edición Ver Eavoritos Herramientas Ayuda 🥂 🥂                                                                                          |  |  |  |  |  |
| 🚱 Atrás 🝷 🛞 🔹 🛃 🛃 🐈 Favoritos 🧐 🌺                                                                                                    |  |  |  |  |  |
| 🗄 Dirección 🖉 https://services.dlink.eu/jde/servlet/com.jdedwards.portal.PortalBuilderServlet?Environment=JPD812&Role=*ALL&OID=P55C5510_ 💟 🛃 Ir |  |  |  |  |  |
| <b>D-Link</b><br>Building Networks for People                                                                                                   |  |  |  |  |  |
| User ID: Password: Details                                                                                                    |  |  |  |  |  |
| This system is intended for limited (authorized) use and is subject to company policies.                                                        |  |  |  |  |  |

Introduzca en los campos señalados su ID de usuario y contraseña.

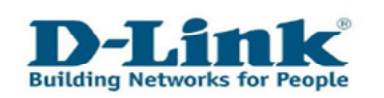

# Capítulo 2: Información general

Después de haber accedido al Portal de Servicios, verá el menú principal.

| D-Link Self-Service                                |                        |
|----------------------------------------------------|------------------------|
| D-Link<br>Building Networks for People             |                        |
|                                                    | Ayuda                  |
| Registro de Producto                               |                        |
| Registro de su Producto D-Link 🗉                   |                        |
| Compruebe todos sus productos registrados 🔟        |                        |
| Gestión de Casos                                   |                        |
| Crear un Caso relacionado con su producto D-Link 🖪 |                        |
| Revisar o Actualizar sus Casos 🛄                   |                        |
| Generar una Consulta Preventa 🕕                    |                        |
| Gestión RMA                                        |                        |
| Revisar el estado de su(s) RMA(s) 🗐                |                        |
|                                                    |                        |
| Gestión del Perfil de Usuario                      |                        |
| Actualizar sus datos nersonales 🗓                  |                        |
| Cambiar su Contraseña 🗓                            |                        |
| Salir del Po                                       | rtal de Soporte D-Link |
|                                                    |                        |

Seleccione su Tarea deseada con el ratón. Si desea volver al menú principal, simplemente haga clic en el botón "**Cerrar**, **Cancelar Cambios o Volver al Menú Principal**".

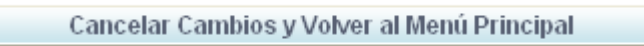

Seleccionando el icono 🔟 detrás de cada opción del menú, puede obtener ayuda adicional para este asunto.

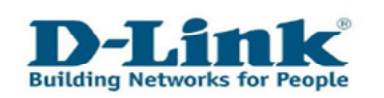

# Capítulo 3: Registro de producto

Si quiere registrar su producto D-Link, por favor, seleccione la opción del menú "**Registro de su Producto D-Link**".

| D-Link Self-Service                              |                      |
|--------------------------------------------------|----------------------|
| D-Link<br>Building Networks for People           |                      |
|                                                  | Ayuda                |
| Registro de Producto                             |                      |
| Registro de su Producto D-Link                   |                      |
| Compruebe todos sus productos registrados 🖽      |                      |
| Gestión de Casos                                 |                      |
| Crear up Caso relacionado con su producto D-Link |                      |
| Revisar o Actualizar sus Casos                   |                      |
| Generar una Consulta Preventa 🗓                  |                      |
| Gestión RMA                                      |                      |
| Pevicar el estado de su(s) PMA(s)                |                      |
|                                                  |                      |
| Gestión del Perfil de Usuario                    |                      |
| Actualizar sus datos personales 🗉                |                      |
| Cambiar su Contraseña 🗓                          |                      |
| Salir del Port                                   | al de Soporte D-Link |

Introduzca el número de serie del producto D-Link y luego seleccione el botón "**Verifique el Número de Serie**". La información del producto relacionado se añadirá automáticamente.

Si el número de serie no fuera reconocido, por favor, vaya a la página 9 de este manual para información adicional.

| Número de Serie     | I DR55341013178 Vorifique of Número de Soria |
|---------------------|----------------------------------------------|
| Código de Producio  | : DWL-G122, 802.11g USB Wireless Dongle      |
| Versión de Hardware | : E1                                         |

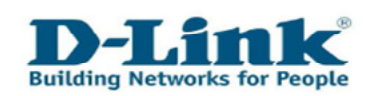

Transfiera la información según lo marcado en su prueba de compra (recibo) en los campos señalados. Elija la fecha de compra usando el calendario o introduciéndolo manualmente. En este caso, por favor, utilice el formato siguiente: año-mes-día (p.e. 2010-01-31).

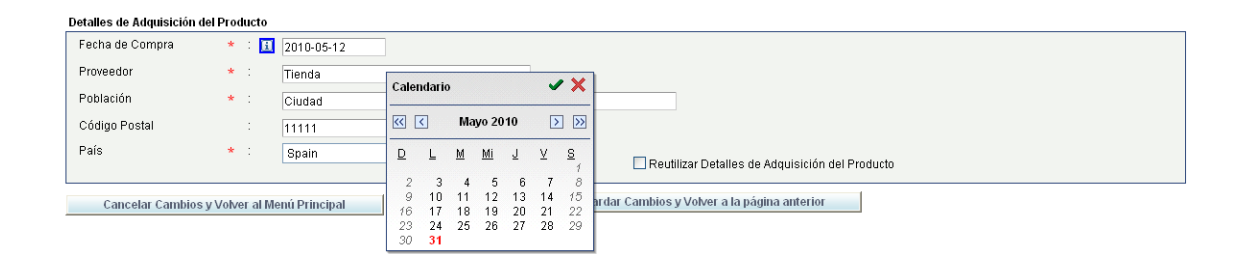

Para completar el registro del producto, escoja el botón "Guardar Cambios y Volver a la página anterior".

Cancelar Cambios y Volver al Menú Principal

Guardar Cambios y Volver a la página anterior

El registro del producto quedará entonces confirmado por correo electrónico. Después de finalizar este proceso, puede registrar más productos.

| Notas:                                                                                                    |
|----------------------------------------------------------------------------------------------------|
| <ol> <li>El número de serie puede encontrarse en una etiqueta en un lado de la<br/>caja. Como añadido a esto, la mayoría de los productos D-Link también<br/>tienen una etiqueta en la parte baja o trasera.</li> </ol> |
| Si no tiene un Paquete o Kit, su producto sólo tendrá un número de<br>serie (S/N).                                                                                                    |
| Un Paquete o Kit tiene dos números de serie (S/N y BS/N). En este caso, por favor, utilice el BS/N.                                                                                                    |
| Introduzca los 13 dígitos del BS/N o S/N en mayúsculas.                                                                                                    |
| Por favor, recuerde que el número 0 (cero) y la letra O (Oscar) son muy                                                                                                    |
| similares y esto puede causar cierta confusión.                                                                                                    |
| <ol> <li>También encontrará el tipo de producto (P/N o Nº de Modelo) en la<br/>etiqueta de código de barras en el producto. Esto es el nombre del</li> </ol>                                                            |

producto (p.e. DIR-300) seguido del código de país (p.e. /EU o /E).

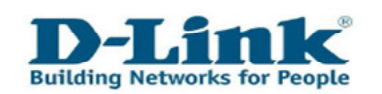

Si desea ver un resumen de todos sus productos registrados, por favor, escoja "**Compruebe todos sus productos registrados**" en el menú principal.

D-Link Self-Service D-Link Building Networks for People Ayuda Registro de Producto Registro de su Producto D-Link 💷 Compruebe todos sus productos registrados 🛄 Gestión de Casos Crear un Caso relacionado con su producto D-Link 🔟 Revisar o Actualizar sus Casos 🔟 Generar una Consulta Preventa 🛄 Gestión RMA Revisar el estado de su(s) RMA(s) 🔟 Gestión del Perfil de Usuario Actualizar sus datos personales 🛄 Cambiar su Contraseña 🕕 Salir del Portal de Soporte D-Link

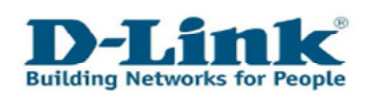

# Capítulo 4: Casos

### 4.1 Crear un caso

Para enviar una solicitud nueva al Soporte de D-Link, escoja la opción del menú "**Crear un caso relacionado con su producto D-Link**".

D-Link Self-Service

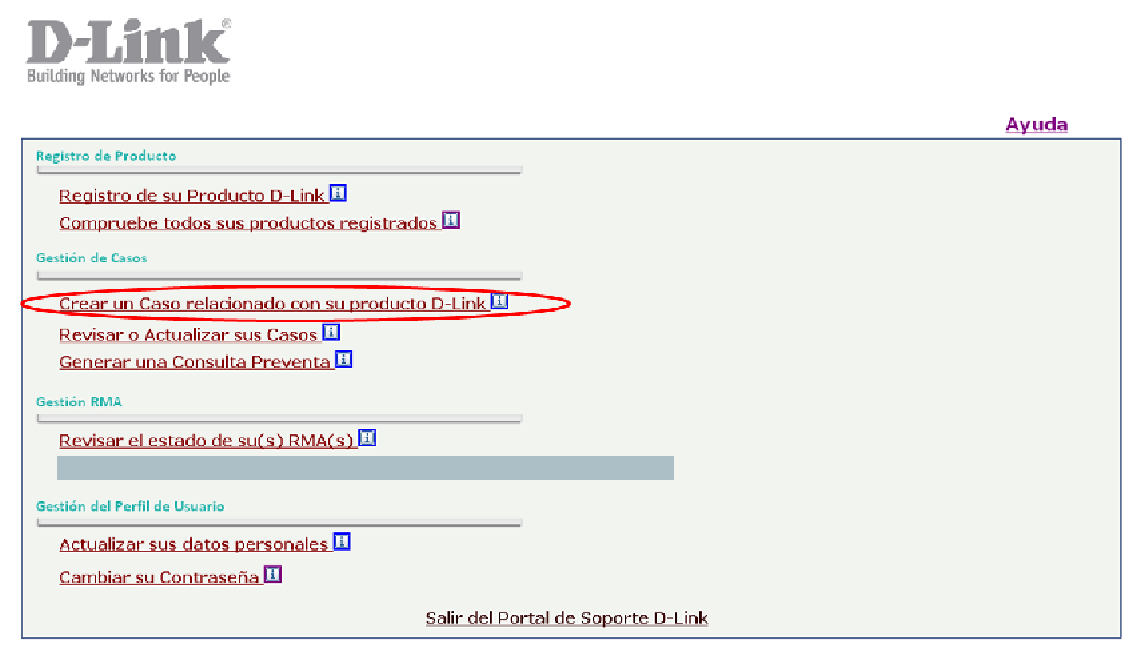

Introducir el número de serie del dispositivo. Puede introducir el número de serie de forma manual o utilice el icono de búsqueda y escójalo de la lista de todos sus productos D-Link registrados con un clic de ratón.

| Número de Caso: 225890 |   |                |       |                      |
|------------------------|---|----------------|-------|----------------------|
|                        |   |                | :     | Nombre de Contacto   |
|                        |   | 0034 9         | :     | Teléfono de Contacto |
| Detalles de Adquisició |   |                | :     | E-Mail de Contacto   |
| Fecha de A             |   | DR553A1013178  | e : 🔢 | Número de Serie      |
|                        | Ŭ | DWL-G122       | :     | Código de Producto   |
|                        | * | Windows XP SP3 | e t   | Sistema Operativo    |
| Cód                    |   |                | : 🔢   | Versión de Firmware  |
|                        |   | E1             | :     | Versión de Hardware  |
|                        |   |                |       |                      |

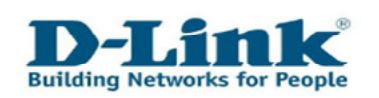

Marque el dispositivo por el que desea realizar una consulta y seguidamente haga clic en el botón "**Seleccionar**".

| Registros 1 - 5 |               |           |                             |             |  |
|-----------------|---------------|-----------|-----------------------------|-------------|--|
|                 | Número Serie  | Producto  | Descripción del Producto    | Feci<br>Reg |  |
| 0               | E60R16A000893 | DEM-311GT | 1-PORT MINI-GBIC TO 1000BAS |             |  |
| 0               | DRCD372006449 | DWL-G510  | D-LINK AIRPLUSG 11/54MBPS   |             |  |
| 0               | E60R283000139 | DEM-311GT | 1-PORT MINI-GBIC TO 1000BAS |             |  |
| $\circ$         | E60R296000535 | DEM-311GT | 1-PORT MINI-GBIC TO 1000BAS |             |  |
| $\odot$         | DR553A1013178 | DWL-G122  | 802.11G USB WIRELESS DON    |             |  |

Si el número de serie no se puede reconocer, puede igualmente seguir con la consulta, pero tendrá que introducir al menos el Código de Producto.

| Teléfono de Contacto :                |                                                                                                    |
|---------------------------------------|----------------------------------------------------------------------------------------------------|
| E-Mail de Contacto : correo@correo.es |                                                                                                    |
| Número de Serie * : 🔝 LKD923874CA80   | El Número de Serie parece no ser válido. Esta situación no le bloquea para seguir creando su                                                                                                    |
| Código de Producto \star : 🔣          | Caso. No obstante, para poder ofrecerle un servicio más eficaz le solicitamos adjunte a este Caso<br>copia de la Prueba de Compra y fotografía de la etiqueta del Número de Serie de su producto para |
| Sistema Operativo * : Seleccionar 👻   | poder valider su garantie.                                                                                                    |
| Versión de Firmware 💠 🔟               |                                                                                                    |
| Versión de Hardware :                 |                                                                                                    |

### Notas:

 El número de serie puede encontrarse en una etiqueta en un lado de la caja. Como añadido a esto, la mayoría de los productos D-Link también tienen una etiqueta en la parte baja o trasera.

Si no tiene un Paquete o Kit, su producto sólo tendrá un número de serie (S/N).

Un Paquete o Kit tiene dos números de serie (S/N y BS/N). En este caso, por favor, utilice el BS/N.

Introduzca los 13 dígitos del BS/N o S/N en mayúsculas. Por favor, recuerde que el número 0 (cero) y la letra O (Oscar) son muy similares y esto puede causar cierta confusión.

2. También encontrará el tipo de producto (P/N o № de Modelo) en la etiqueta de código de barras en el producto. Esto es el nombre del producto (p.e. DIR-300) seguido del código de país (p.e. /EU o /E).

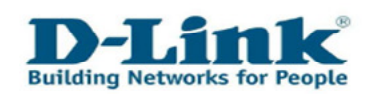

Después de haber escrito su mensaje en el campo de mensaje, se le solicitará que suba una copia de su recibo o una nota de entrega por el producto en cuestión. Por favor, realice esto haciendo clic en el botón **"Adjuntar Prueba de Compra u otros Ficheros**".

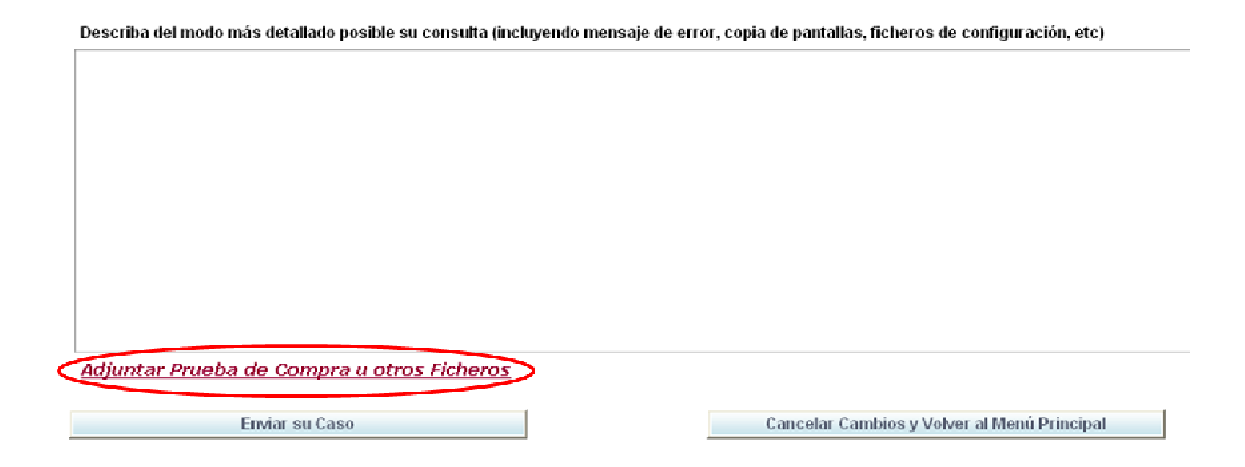

En el caso que su navegador Web tenga activado un bloqueador de ventanas emergentes, una barra de tareas aparecerá en la parte superior del Internet Explorer. Haga clic en la barra de tareas y escoja la opción **"Permitir siempre elementos emergentes de este sitio...**".

| 🔊 Elemento emergente bloqueado . Dara ver este elemento emergente o   | a clic aquí                                         |
|-----------------------------------------------------------------------|-----------------------------------------------------|
| Se Elemento energente bioquedado. I dia ver este elemento emergente e | Permitir elementos emergentes temporalmente         |
| Create a Case                                                         | Permitir siempre elementos emergentes de este sitio |
|                                                                       | Configuración 🕨                                     |
| Enviar su Caso                                                        | Cancelar Ca<br>Ayuda de la barra de información     |

Si utiliza Mozilla Firefox, la barra de tareas tendrá el mensaje **"Firefox evitó que este sitio abriera una ventana emergente."**. Haga clic en opciones y escoja **"Permitir ventanas emergentes para services.dlink.eu"**.

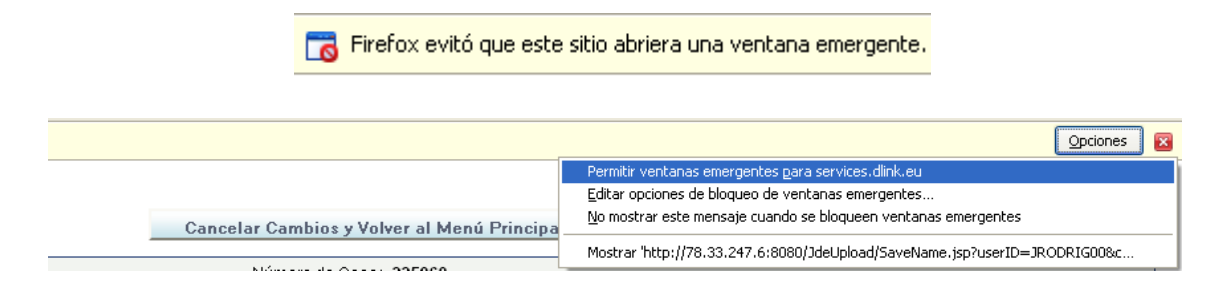

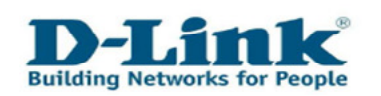

Después de permitir las ventanas emergentes para este sitio Web, por favor, haga clic en el botón "**Sí**" para "**Permitir elementos emergentes de services.dlink.eu**". Ahora el navegador abrirá una segunda página y podrá escoger el fichero que desee subir.

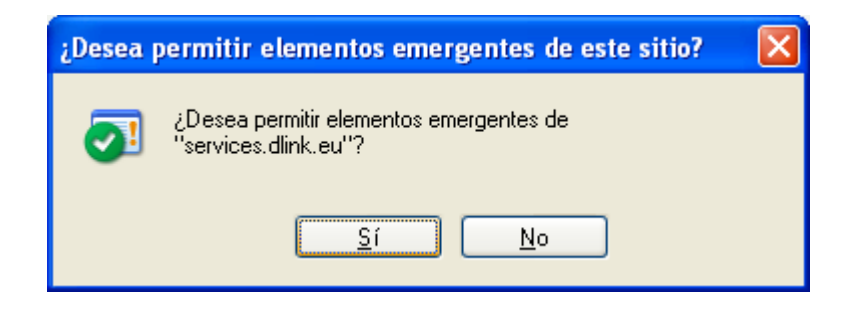

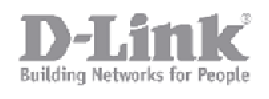

# D-Link Europe - File upload page

Click "Browse" to select a file. After selecting the file, click the "Upload File" button, you can up load a file with a maximum size of 10Mb

|             | (     | Examinar     |
|-------------|-------|--------------|
| Upload File | Reset | Close Window |

Después de haber escogido el fichero, el que debería ser subido, haga clic en "**Upload File (Subir fichero)**" y seguidamente haga clic en "**Close Window (Cerrar ventana)**".

Para finalizar su consulta, haga clic en el botón "Enviar su caso".

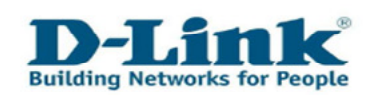

### 4.2 Revisar o actualizar sus casos existentes

Cuando haya validado un caso, siempre podrá revisarlo o actualizarlo con información nueva, añadir adjuntos o simplemente volver a revisar la solución provista por el soporte.

En el menú principal escoja la opción "**Revisar o Actualizar sus Casos**".

| D-Link Self-Service                                |                        |
|----------------------------------------------------|------------------------|
| <b>D-Link</b><br>Building Networks for People      |                        |
|                                                    | Ayuda                  |
| Registro de Producto                               |                        |
| Registro de su Producto D-Link 💷                   |                        |
| Compruebe todos sus productos registrados 🔟        |                        |
| Gestión de Casos                                   |                        |
| Crear un Caso relacionado con su producto D-Link 🛄 | и<br>-                 |
| Revisar o Actualizar sus Casos II                  |                        |
| Generar una Consulta Preventa 🗓                    |                        |
| Gestión RMA                                        |                        |
| Povicar el estado de suíci) PMA(s) 🔢               |                        |
|                                                    |                        |
| Gestión del Perfil de Usuario                      |                        |
| Actualizar our datas parsanalas 🗍                  | 1                      |
| Actualizar sus datos personales 🖬                  |                        |
| <u>Campiar su contrasena</u> ™                     |                        |
| Salir del Po                                       | rtal de Soporte D-Link |

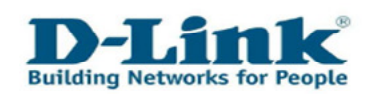

Haga clic en el botón "**Buscar**". Verá un resumen de todos sus casos creados. También puede buscar por detalles como número de serie, fecha o estado utilizando el enlace "**Búsqueda Avanzada**".

| Volver al Menú Princip | al     |        |                          |
|------------------------|--------|--------|--------------------------|
| Nombre de Cliente      | Client | e      |                          |
| Número de Caso         | •      | Buscar | <u>Búsqueda Avanzada</u> |
|                        |        |        |                          |
|                        |        |        |                          |
|                        |        |        |                          |
|                        |        |        |                          |
|                        |        |        |                          |

| Registros 1 - 5   |                    |                   |                         |                             |           |                      |                     |                 |                 |          |
|-------------------|--------------------|-------------------|-------------------------|-----------------------------|-----------|----------------------|---------------------|-----------------|-----------------|----------|
| Número de<br>Caso | Nombre de Contacto | Código de<br>País | Teléfono de<br>Contacto | Descripción del Problema    | Prioridad | Fesha de<br>Creación | Hora de<br>Creación | Estado del Caso | Número de Serie | Descrip  |
| 121088            |                    | 0084              | 1                       | DML-8610.8                  | Estándar  | 2010-01-27           | 10:21:00            | Cancelado       | DRCD372006449   | B-Link.  |
| 39917             |                    | 34                | 1                       | DWL-G510 S                  | Estándar  | 2009-10-31           | 12:47:00            | Complete        | DRCD372006449   | D-Link.  |
| 39868             |                    | 0034              | (                       | DWA-547 P FUNCIONAVA PERF.  | Estándar  | 2009-10-31           | 10.23.00            | Complete        | F34716B014691   | Wireles  |
| 39066             |                    | 0004              | 1                       | DEN-311 OT STRANSCEIVER N., | Estándar  | 2009-10-01           | 10:13:00            | Completa        | E60R200000109   | 1-Port N |
| <u>39859</u>      |                    | 0034              | (                       | DWL-6510 SIMIRELESS GARD    | Estándar  | 2009-10-31           | 07:19:00            | Complete        | DRCD372008449   | D-Link.  |
| <                 |                    |                   |                         |                             |           |                      |                     |                 |                 | 2        |

### a) Revisar soluciones

Escoja el número de caso del producto que quiera revisar, se abrirá una página nueva y podrá ver el "Histórico de Comunicación" entero de las soluciones provistas.

| Registros 1 - 5   |                    |                   |                         |                           |
|-------------------|--------------------|-------------------|-------------------------|---------------------------|
| Número de<br>Caso | Nombre de Contacto | Código de<br>País | Teléfono de<br>Contacto | Descripción del Problema  |
| <u>121088</u>     |                    | 0034              | (                       | DWL-G510 8                |
| <u>39917</u>      |                    | 34                | (                       | DWL-G510 S                |
| <u>39868</u>      |                    | 0034              |                         | DWA-547 P FUNCIONAVA PERF |
| <u>39866</u>      |                    | 0034              |                         | DEM-311GT S TRANSCEIVER N |
| <u>39859</u>      |                    | 0034              |                         | DWL-G510 S WIRELESS CARD  |
| <                 |                    |                   |                         |                           |

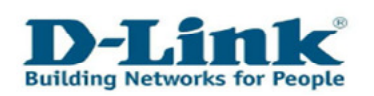

| Descripción del Problema : DWL-8610 S                                                                                                    |                                                                                                    |
|----------------------------------------------------------------------------------------------------|----------------------------------------------------------------------------------------------------|
| Harcar este caso como Resuelto                                                                                                    | Adjuntar Prueba de Compra u otros Ficheros                                                                                          |
| Describa del modo más detallado posible su consulta (incluyendo mensaje de error, copia de<br>pantallas, ficheros de configuración, etc) | Histórico de Comunicación                                                                                                    |
|                                                                                                    | Zur-do-tri lotintou luousee rains, medint, Amsterdam<br>120 Reopen/Review 997 Cencelled                                             |
|                                                                                                    | 2010-03-01 10:ll:00 10000364 Paris, Medrid, Kmsterdam<br>105 Unassigned/Nev 120 Reopen/Review                                       |
|                                                                                                    |                                                                                                    |
|                                                                                                    | - 27.01.2010<br>Even if Customer can not add any further comment here after first input,<br>Internally we can keep adding free-text |
| Lieto de Fisha con Adiantes                                                                                                    | 2010-01-27 13:20:00 10000364 Paris, Madrid, Amsterdam<br>100 Unassigned/Nev 110 Open/Active                                         |
| 92200005.JPG                                                                                                    | 2010-01-27 10:28:00 48 Faris, Madrid,<br>Musterdam                                                                                  |
|                                                                                                    | 2010-01-27 10:22:00 45 Faris, Hadrid,                                                                                               |
| Guar dar Cambios y Salir Ca                                                                                                    | Reductor Republic Static                                                                                                    |

### b) Reabrir un caso

Si el estado de un caso está cerrado y desea responder de nuevo con información nueva, por favor, entonces escoja la opción "**Reabrir Caso**".

| )escriba del modo más detallado posible su consulta (incluyendo mensaje de error, copia de<br>antallas, ficheros de configuración, etc) | Histórico de Comunicación                                        |
|----------------------------------------------------------------------------------------------------|------------------------------------------------------------------|
|                                                                                                    | 2009-11-20 12:08:00 10000620 Pd<br>120 Unassigned/Wew 999 Comple |
|                                                                                                    | 2009-11-20 11:29:00 10000537 Pa                                  |
|                                                                                                    |                                                                  |
|                                                                                                    | 2009-11-19 16:52:00 10000622 Pe                                  |
|                                                                                                    |                                                                  |
|                                                                                                    |                                                                  |

### c) Actualizar un caso

Si desea actualizar o introducir una respuesta en un caso, entonces escoja la opción "Adjuntar Prueba de Compra o Ficheros".

Por favor, utilice el cuadro "**Describa del modo más detallado...**", el cual está resaltado en rojo, para escribir un mensaje para el soporte.

El cuadro resaltado en azul, le mostrará los ficheros que desea subir.

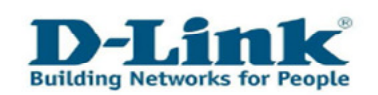

# Por favor, tenga en cuenta que puede llevar hasta 15 minutos que los ficheros, que han sido subidos, aparezcan en la lista.

| rcar este caso cuno nesueno                                                                                                    | Papantar Proena de Campra o otros Ficheros                                                                                          |
|----------------------------------------------------------------------------------------------------|----------------------------------------------------------------------------------------------------|
| scriba del mode más detallada posible su consulta (incluyendo mensaje de error, copia de<br>ntallas, ficheros de configuración, etc) | Histórico de Comunicación                                                                                                    |
|                                                                                                    | Interest-or attritte research whith, maniful, Arsteidan     Interest Structure Structure                                            |
|                                                                                                    | 2010-03-01 10:11:00 10000354 Paris, Madrid, Ansterdam<br>105 Unassigned/Nex 120 Respen/Review                                       |
|                                                                                                    | 2010-01-27 13:27:00 10000354 Paris, Redrid, Amsterdam<br>110 Open/Motive 105 Escalated                                              |
|                                                                                                    | - 27.01.2010<br>Even if Customer can not aid any further comment here after first input,<br>Internally we can keep adding free-text |
|                                                                                                    | 2010-01-27 13:20:00 10000364 Paris, Hadrid, Amsterdam<br>100 Unassigned/Nev 110 Open/Astive                                         |
| a de Ficheros Adjuntos                                                                                                    |                                                                                                    |
| 2000035.JPG                                                                                                    | Austerdan                                                                                                    |
|                                                                                                    | 2010-01-27 10:22:00 45 Facis, Madrid.                                                                                               |

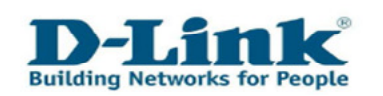

### 4.3 Consulta preventa

Si no es propietario de un producto D-Link, pero está pensando en adquirir uno y necesita de información adicional, escoja la opción **"Generar una Consulta Preventa"** para entrar en contacto con nosotros.

También puede utilizar esta opción, si tiene un dispositivo D-Link pero no lo tiene en consigo mismo en ese momento o no sabe el número de modelo exacto.

El campo "Número de Serie" no es obligatorio en esta opción del menú.

| Llink Self-Service                                 |                       |
|----------------------------------------------------|-----------------------|
| D-Link<br>Building Networks for People             |                       |
|                                                    | Ayuda                 |
| Registro de Producto                               |                       |
| Registro de su Producto D-Link 🛄                   |                       |
| Compruebe todos sus productos registrados 🔟        |                       |
| Gestión de Casos                                   |                       |
| Crear un Caso relacionado con su producto D-Link 🛄 |                       |
| Revisar o Actualizar sus Casos II                  |                       |
| Generar una Consulta Preventa 💷 🔷                  |                       |
| Gestión RMA                                        |                       |
| Revisar el estado de su(s) RMA(s)                  |                       |
|                                                    |                       |
| Gestión del Perfil de Usuario                      |                       |
| Actualizar sus datos personales 🗉                  |                       |
| <u>Cambiar su Contraseña</u> 🛄                     |                       |
| Salir del Por                                      | tal de Soporte D-Link |
|                                                    |                       |

| Teléfono de Contacto :                    |                                                                                               |
|-------------------------------------------|-----------------------------------------------------------------------------------------------|
| E-Mail de Contacto :                      | correa@correo.es                                                                              |
| Número de Serie 💠 🛐                       | ٩                                                                                             |
| Código de Producto 💠 🛐                    |                                                                                               |
| Sistema Operativo \star :                 | Seleccionar 💌                                                                                 |
| Versión de Firmware 💠 🛐                   |                                                                                               |
|                                           |                                                                                               |
|                                           |                                                                                               |
|                                           |                                                                                               |
| Describa del modo más detallado posible s | su consulta (incluyendo mensaje de error, copia de pantallas, ficheros de configuración, etc) |
| Describa del modo más detallado posible s | su consulta (incluyendo mensaje de error, copia de pantallas, ficheros de configuración, etc) |
| Describa del modo más detallado posible s | su consulta (incluyendo mensaje de error, copia de pantallas, ficheros de configuración, etc) |
| Describa del modo más detallado posible s | su consulta (incluyendo mensaje de error, copia de pantallas, ficheros de configuración, etc) |
| Describa del modo más detallado posible s | su consulta (incluyendo mensaje de error, copia de pantallas, ficheros de configuración, etc) |
| Describa del modo más detallado posible s | su consulta (incluyendo mensaje de error, copia de pantallas, ficheros de configuración, etc) |
| Describa del modo más detallado posible s | su consulta (incluyendo mensaje de error, copia de pantallas, ficheros de configuración, etc) |
| Describa del modo más detallado posible s | su consulta (incluyendo mensaje de error, copia de pantallas, ficheros de configuración, etc) |
| Describa del modo más detallado posible s | su consulta (incluyendo mensaje de error, copia de pantallas, ficheros de configuración, etc) |

Cancelar Cambios y Volver al Menú Principal

Enviar su Caso

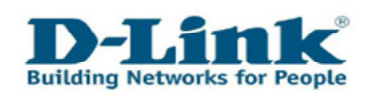

# Capítulo 5: Revisar sus RMAs relacionados

Si su producto estropeado ha sido aprobado para el cambio en garantía (RMA = Return Material Authorization), puede encontrar la información de detalles y estado aquí. Por favor, escoja la opción "**Revisar el estado de su(s) RMA(s)**" en el menú principal.

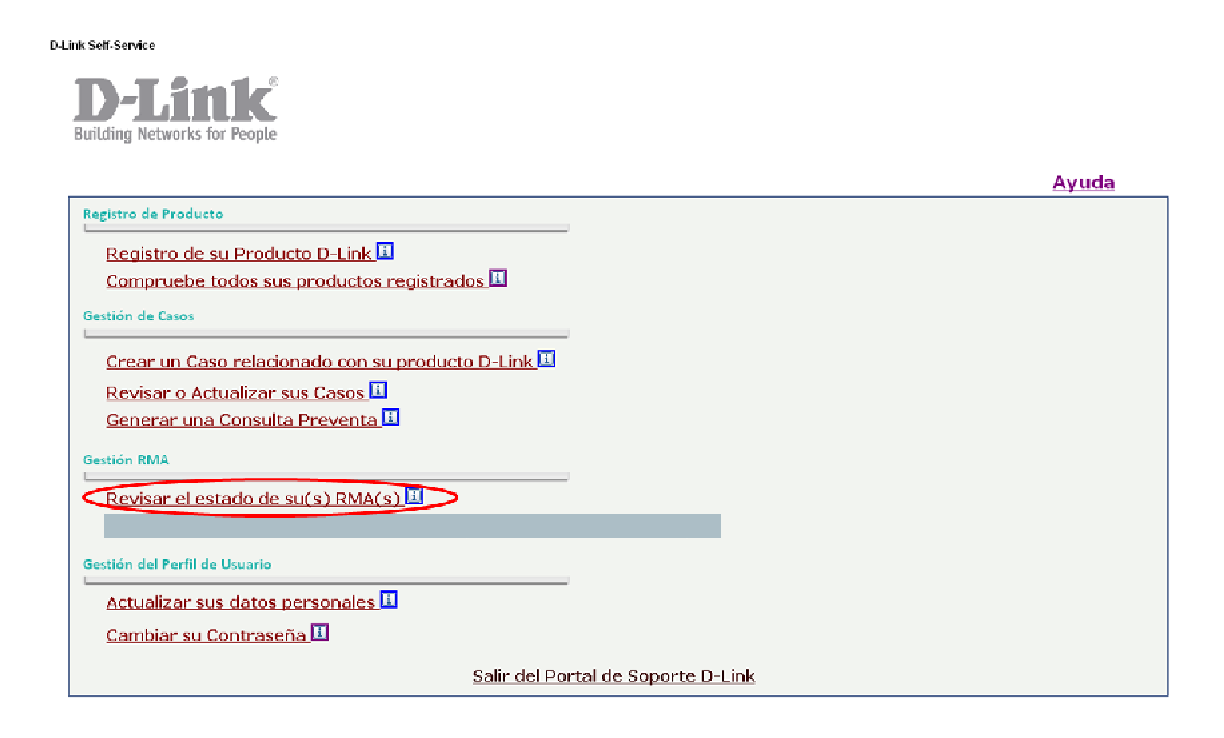

## Se le mostrará un listado de todos sus RMAs.

|     | Buscar (I)       | Visualizar detalles de RM | IA               |                   |                 |                   |
|-----|------------------|---------------------------|------------------|-------------------|-----------------|-------------------|
| Reg | jistros 1 - 2    |                           |                  |                   |                 |                   |
|     | Número de<br>RMA | Tipo de RMA               | Estado de<br>RMA | Fecha de apertura | Fecha de cierre | Número de<br>caso |
| ۲   | 9008126          | Sólo envío                | Open             | 2009-10-31        |                 | 39866             |
| 0   | 9008120          | RMA avanzado              | Open             | 2009-10-31        |                 | 39866             |

En la esquina superior derecha podrá clasificar por, ver todos los RMAs, los RMAs abiertos o los RMAs cerrados.

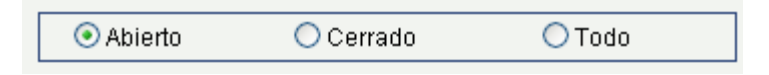

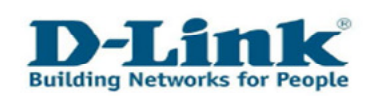

Para ver los detalles de un RMA en concreto, por favor, márquelo en la lista y haga clic en el botón "Visualizar detalles de RMA".

|   | ŀ   | Buscar (])       | Visualizar detalles de RM |                  |                   |                 |                   |
|---|-----|------------------|---------------------------|------------------|-------------------|-----------------|-------------------|
| F | leg | istros 1 - 2     |                           |                  |                   |                 |                   |
|   |     | Número de<br>RMA | Tipo de RMA               | Estado de<br>RMA | Fecha de apertura | Fecha de cierre | Número de<br>caso |
|   | •   | 9008126          | Sólo envío                | Open             | 2009-10-31        |                 | 39866             |
| ( |     | 9008120          | RMA avanzado              | Open             | 2009-10-31        |                 | 39866             |

Haga clic en "Cerrar" para salir de los detalles.

Haga clic en "Cerrar" para salir del listado de RMAs.

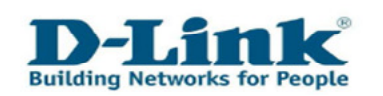

# Capítulo 6: Datos de contacto

Si quiere dejarnos sus datos de contacto o desea actualizarlos, por favor, escoja la opción del menú "Actualizar sus datos personales".

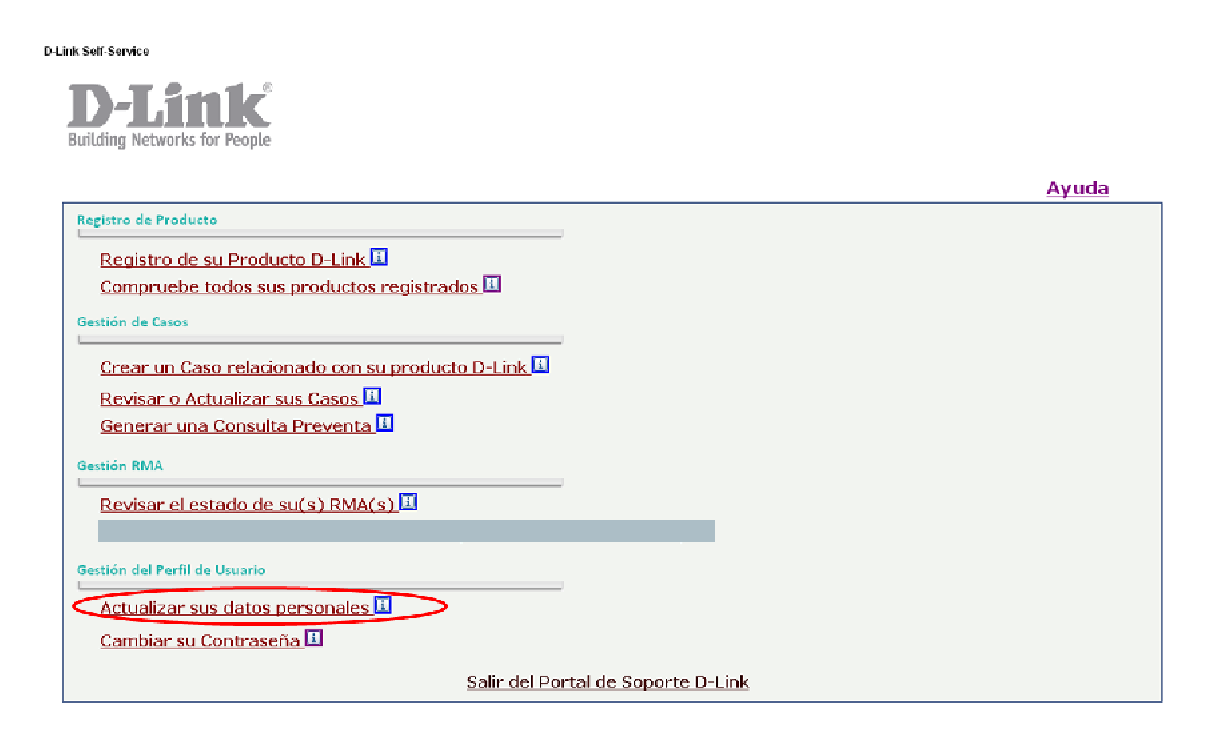

La información de carácter general contiene los detalles de contacto de la empresa o del propietario del producto D-Link. En la pestaña "**Contactos**" puede agregar contactos adicionales o detalles de contacto.

| lame            | Nombre |      |       |   |               |       |
|-----------------|--------|------|-------|---|---------------|-------|
| Dirección       |        |      |       |   |               |       |
| ∟ín 1 dirección | Calle  |      |       |   |               |       |
| _ín 2 dirección | Lin. 2 |      |       |   |               |       |
| ∟ín 3 dirección | Lin. 3 |      |       |   |               |       |
| Ciudad          | Ciudad | País | Snain | ~ | Código postal | 11111 |
| Difee           |        |      | opun  |   | 2.            |       |

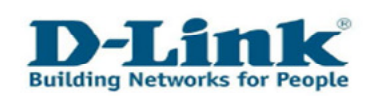

Por favor, introduzca su número de teléfono tal y como se muestra a continuación:

| Registros 1 - 2 |   |                  |                    |               |
|-----------------|---|------------------|--------------------|---------------|
|                 | Ø | Prefijo<br>teléf | Número<br>teléfono | Tipo<br>teléf |
| ۲               |   | 0034             | 912345678          | Seleccionar 💌 |
| 0               |   |                  |                    | Seleccionar   |

Prefijo teléf., p.e.: 0034(ES), 00351(PT), 00376(AD), Número teléfono: Escriba su número de teléfono.

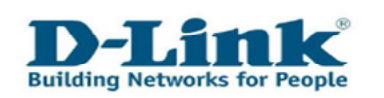

# Capítulo 7: Cambiar su contraseña

Si quiere cambiar su contraseña de acceso para el Portal de Soporte, escoja la opción "**Cambiar su Contraseña**".

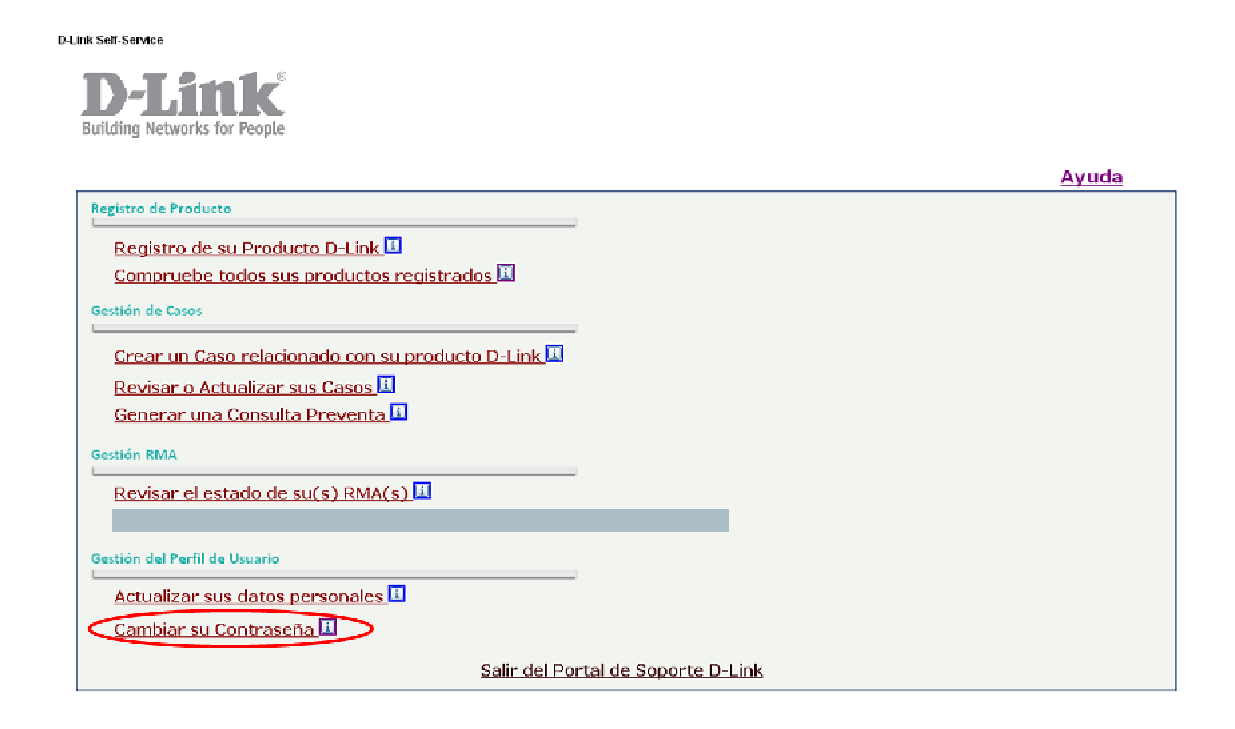

Introduzca su antigua contraseña, seguidamente introduzca su nueva contraseña dos veces en los campos señalados y finalmente guarde la nueva contraseña haciendo clic en el icono del disquete.

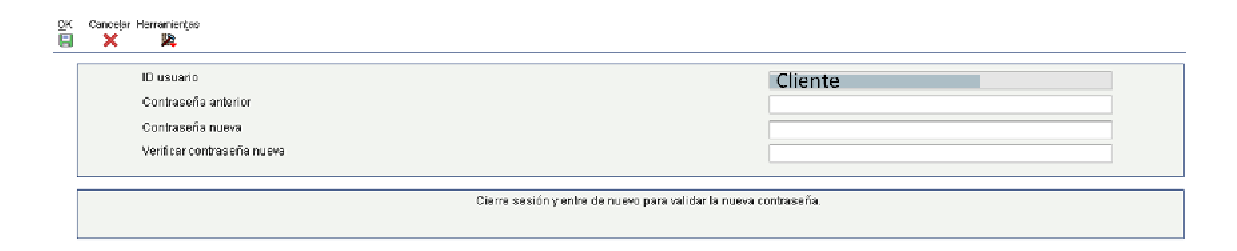

Saldrá del Portal de Servicios y tendrá que acceder de nuevo para confirmar su nueva contraseña.

Notas:

Su ID de usuario no puede ser cambiado después de su registro inicial.

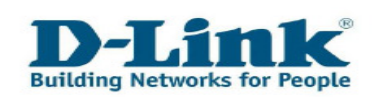

# **Capítulo 8: Contacto**

Si su manual no responde a todas sus cuestiones, por favor, póngase en contacto con nuestro Soporte Técnico en línea.

### Soporte Técnico para Francia

Teléfono: 0820 02 03 03 Horario: De Lunes a Viernes de 9:00 a 19:00 0,12€ por minuto para telefonía fija

#### Soporte Técnico para Italia

Teléfono: 199 400 057 Horario: De Lunes a Viernes de 9:00 a 19:00 0,06€ por minuto para telefonía fija

### Soporte Técnico para Portugal

Teléfono: 707 78 00 10 Horario: De Lunes a Viernes de 9:00 a 18:00

### Soporte Técnico para España

Teléfono: 902 30 45 45 Horario: De Lunes a Viernes de 9:00 a 19:00

\* Cargos desde telefonía móvil u otros proveedores pueden variar